Key吸出し可能ドライブは以下になります

作者: ndsplay 2014年 4月 17日(木曜日) 15:52 -

動画では 判りやすく自動起動をOFFにしてますが ONにしていると起動の時に1手間減ります。

MenuDVD

MenuDVD初期設定方法

- 1. xkey.cfgのMENUDVDを MENUDVD=Yに書き換える
- 2. DVDMenu.zipをダウンロード(X360Keyフォーラム)
- 3. PCヘインストール
- 4. PCから起動
- 5. Driveの所でROMが入っているHDDを指定
- 6. Download artwork~とDownload Trailes~の両方にチェックを入れる
- 8. ScanlSOSをクリック
- 9.1のcompete画面が出たら2をクリック

Key吸出し可能ドライブは以下になります

作者: ndsplay 2014年 4月 17日(木曜日) 15:52 -

10.2が終わったら3をクリック

11.3が終了したら終わりです MenuDVDでの起動方法

\*本体で自動起動をONにしている事を前提の操作方法になります。\*X360Keyの1.20beta7以降のFWで使用できます。

ドライブの所でトレイを開くでAボタンを押してください

② 自動起動しROMの一覧が出てきますので 起動させたいROMでAボタンを押してください

③ ホームボタンを押しYボタンでダッシュボードのメイン画面に戻ります

④ Yボタンを押し取り出しをするとROMがマウントされ起動します

その他